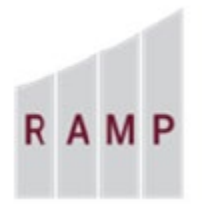

RESEARCH **ADMINISTRATION RAMP** MANAGEMENT PORTAL

## RAMP GRANTS: HOW TO REQUEST AN ADVANCE – AWARD ANTICIPATED

## **First Request an Ancillary Review**

From the Funding Proposal workspace, you will perform the "Manage Ancillary Reviews" activity to obtain departmental approval for the advance. On the "Manage Ancillary Reviews" form click the +Add button, complete only the required fields on the "Add Ancillary Review" form, click OK, and complete the "Manage Ancillary Reviews" form by inserting required comments and supporting documents, and then click OK.

| Manage Ancillary Reviews                                                                                              |                                                                                                    |
|----------------------------------------------------------------------------------------------------|----------------------------------------------------------------------------------------------------|
| 1 Identify each organization er up son                                                                                | Add Ancillary Review                                                                                                    |
| Review Type Orc                                                                                                    | <ol> <li>* Select either an organization or a person as reviewer:<br/>Organization: Chemical Engineering Organization: Chemical Engineering</li> <li>Person:</li> <li>* Review type:<br/>Advance Account •</li> </ol> |
| Add Ancillary Review          1. * Select either an organization or a pers         Organization: Chemical Engineering | on as reviewer:<br>Select the managing department.                                                                                                    |
| Person:                                                                                                    |                                                                                                    |
| 2. * Review type:<br>Advance Account                                                                                  |                                                                                                    |
| 3. * Response required?                                                                                               |                                                                                                    |
| 4. Comments:                                                                                                    |                                                                                                    |
| LEAVE BLANK                                                                                                    |                                                                                                    |
| 5. Supporting documents:                                                                                              |                                                                                                    |
| + <sub>Ad</sub> Do not add supp                                                                                       | porting                                                                                                    |
| Name documents here                                                                                                   | •                                                                                                    |
|                                                                                                    |                                                                                                    |
| * Required                                                                                                    | OK OK and Add Another Cancel                                                                                                    |

| lanage Ancillary Reviews                                                                                                    |                                                                                                    |                            |                                                               |
|----------------------------------------------------------------------------------------------------|----------------------------------------------------------------------------------------------------|----------------------------|---------------------------------------------------------------|
| Identify each organization or p                                                                                                    | erson who should provid                                                                                                    | de additional review.      | Amount requested for advance:                                 |
| Review Type                                                                                                    | Organization                                                                                                    | Person Required            |                                                               |
| Update Advance Account                                                                                                    | Chemical Engineering                                                                                                    | yes                        | Advance period requested:                                     |
| Comments:                                                                                                    |                                                                                                    | _                          | Backing (Dept, Fund, & Project ID#):                          |
| Amount requested for advance: \$57,6<br>Advance period requested: 1/1/2021<br>Backing (Dept, Fund, & Project ID#):<br>Available Backing Funds: \$271,496 | 59<br>· 3/31/2021<br>214000-550-006452                                                                                                    | Required comments for an   | Available Backing Funds:                                      |
| Existing advance? (Y/N): N<br>Cost-share in proposal? (Y/N): N<br>Human/Animal Subjects? (Y/N, appro<br>Justification: The award is forthcomin           | advance? (Y/N): N<br>are in proposal? (Y/N): N<br>/Animal Subjects? (Y/N, approval states, if applicable): N<br>ation: The award is forthcoming need to be able to set |                            | Existing advance? (Y/N):                                      |
| appointments so that work may begin                                                                                                    | on schedule.                                                                                                    | J                          | Cost-share in proposal? (Y/N):                                |
| Supporting documents:                                                                                                    | \$                                                                                                    |                            | Human/Animal Subjects? (Y/N, approv<br>status if applicable): |
| + Add<br>Name                                                                                                    |                                                                                                    |                            | Justification:                                                |
| Sponsor Assurance.pdf(0.01)                                                                                                    | Required attachmer                                                                                                    | nt for an advance request. |                                                               |
|                                                                                                    |                                                                                                    |                            | CK Grost                                                      |

The "Ancillary Reviews Update" activity appears on the History tab, and an Outlook email notification is sent to all assigned department approver(s).

| Budgets                                                                      | SF424 Summary                                                                                                    | History                                                                                                    | Reviewers                                                                        | Attachments                                                 | Financials                      | Reviewer Notes  | Related Projects | Change Log   |
|------------------------------------------------------------------------------|----------------------------------------------------------------------------------------------------|----------------------------------------------------------------------------------------------------|----------------------------------------------------------------------------------|-------------------------------------------------------------|---------------------------------|-----------------|------------------|--------------|
| Ad                                                                           | tivity                                                                                                    |                                                                                                    | -                                                                                |                                                             | - Activity Date                 |                 |                  |              |
| 📽 Ar                                                                         | cillary Reviews                                                                                                    | Updated                                                                                                    |                                                                                  |                                                             | Wagner, Ric                     | chard           | 6/29/2           | 020 12:30 PM |
| Amou<br>Advai<br>Backi<br>Availa<br>Existi<br>Cost-<br>Huma<br>Justifi<br>Si | Int requested for<br>nce period reque<br>ng (Dept, Fund,<br>ible Backing Fur<br>ng advance? (Y/<br>share in propose<br>in/Animal Subjec<br>cation: The awa<br>ponsor Assurance | advance:<br>sted: 1/1/2<br>& Project I<br>nds: \$271,4<br>N): N<br>al? (Y/N): N<br>cts? (Y/N, 6<br>rd is forthc<br>e.pdf | \$57,859<br>:021 - 3/31/<br>D#): 21400<br>i96<br>I<br>approval sta<br>oming need | 2021<br>0-550-006452<br>ates, if applica<br>I to be able to | 2<br>ible): N<br>9 set appointr | nents so that w | /ork may begin c | on schedule. |

|                                           |                                                                                                    |                                                                                                    | <b>CC</b>  |
|-------------------------------------------|----------------------------------------------------------------------------------------------------|----------------------------------------------------------------------------------------------------|------------|
| Job Name                                  | Subject                                                                                                    | Recipients                                                                                                    | Recipients |
| [ID]: Notification of Ancillary<br>Review | This subject was generated by script and therefore could be<br>different for each recipient.<br>Here is an example reindering for recipient Bruce Locke:<br>"FP000000073: Notification of Ancillary Review" | Bruce Locke (Chemical Engineering) email.blocke@fsu.edu<br>David Amwake (Chemical Engineering)<br>email.damwake@fsu.edu<br>Farrukh Akvi (Dean College of Engineering)<br>email.falvi@fsu.edu<br>Mark.bobek (Dean College of Engineering)<br>email.mdobek@eng.famu.fsu.edu<br>Michelle Claycomb (Chemical Engineering)<br>email.mdobek.comb (Chemical Engineering)<br>email.mdobek.comb (Sub edu |            |

6/29/2020 1:11 PM

The departmental ancillary reviews are performed in parallel to the Specialist's review of the request and award setup; however, the Specialist will not submit for Central Office approval until the departmental ancillary review has been accepted and completed.

Example of a Level 1 Approval

Note the Level 1 Approver has accepted the review and performed the "Submit Ancillary Review" with comments. Status of the ancillary review may be viewed on the Funding Proposal workspace Reviewers tab. Comments may be viewed on the History tab.

| Approval Step 1<br>Michelle Claycomb<br>David Amwake                                             | Level 1 Appro         | overs                                         |                               |                                  |                  |                 |
|--------------------------------------------------------------------------------------------------|-----------------------|-----------------------------------------------|-------------------------------|----------------------------------|------------------|-----------------|
| Approval Step 2<br>Bruce Locke<br>David Amwake<br>Mark Dobek<br>Farrukh Alvi<br>Ancillary Review | evel 2 Approvers      |                                               |                               |                                  |                  |                 |
|                                                                                                  |                       |                                               |                               |                                  |                  |                 |
| Review Type                                                                                      | Person                | Organization                                  | Required                      | Complete                         | ed Accept        | ed              |
| Review Type<br>Advance Account                                                                   | Person                | Organization<br>214000                        | <b>Required</b><br>yes        | no                               | ed Accept        | ed              |
| Review Type       Advance Account       Budgets     SF424 Summary                                | Person<br>History Ret | Organization<br>214000<br>viewers Attachments | Required<br>yes<br>Financials | Complete<br>no<br>Reviewer Notes | Related Projects | ed<br>Change Lo |

## Example of a Level 2 Approval

☑ Ancillary Review Submitted

I approve this advance request.

Notice the Level 2 Approver has accepted the review and marked the review as completed. The Level 2 Approver's comments may be viewed on the Funding Proposal workspace History tab.

Claycomb, Michelle

| Ancillary Review          |                 |                |             |            |                       |               |  |
|---------------------------|-----------------|----------------|-------------|------------|-----------------------|---------------|--|
| Review Type               | Person          | Organization   | Re          | quired     | Completed             | Accepted      |  |
| Advance Account           |                 | 214000         | yes         |            | yes                   | yes           |  |
| Budgets SF424 Summary H   | Jistory Reviewe | rs Attachments | Financials  | Reviewer N | otes Related Projects | Change Log    |  |
| ,                         |                 |                |             |            | ,,                    |               |  |
| Activity                  |                 |                | Author      |            | <b>▼</b> Ac           | ctivity Date  |  |
| Ancillary Review Subr     | nitted          |                | Locke, Bruc | e          | 6/29                  | /2020 1:25 PM |  |
| I approve this advance re | quest.          |                |             |            |                       |               |  |
| Ancillary Review Subr     | nitted          |                | Claycomb, I | Michelle   | 6/29                  | /2020 1:11 PM |  |
| I approve this advance re | quest.          |                |             |            |                       |               |  |

## **Notify SPO of Grant Status**

The Study Staff notifies the central research administration office that the PI wishes to request an advance by performing the "**Notify SPO of Grant Status**" activity. The Study Staff will click on the Grants tab and select the Funding Proposal menu, then click on the Sponsor Review tab to open the Funding Proposal workspace for the anticipated award.

| RESEARCH<br>ADMINISTRATION<br>R A M P MANAGEMENT<br>PORTAL | STAGE                                         |                                                   |                |                                                   |       |                                     |                       |                         | Hello, <b>Re</b> l | becca Simms <del>•</del> |
|------------------------------------------------------------|-----------------------------------------------|---------------------------------------------------|----------------|---------------------------------------------------|-------|-------------------------------------|-----------------------|-------------------------|--------------------|--------------------------|
| >> Dashboar                                                | d Agreemer                                    | nts Faci                                          | ilities        | Grants                                            |       | IACUC                               | IRB                   |                         | SF424 Cente        | r                        |
| Funding Proposal                                           | Complex Projects Aw                           | vards Document                                    | Review Re      | eports Help Cent                                  | er    |                                     |                       |                         |                    |                          |
| Funding Pro                                                | Proposal<br>Proposals Draft<br>Filter by @ 11 | Internal Review                                   | Sponsor Review | Awarded Compi                                     | eted  |                                     | Q +Add Filter         | ¥ Clear All             |                    |                          |
|                                                            | ID                                            | Name                                              | SmartForm      | State                                             | PI    | Primary<br>Sponsor                  | Submission<br>Type    | Application<br>Deadline | Specialist         | Submitting<br>Department |
|                                                            | 🖹 FP0000003                                   | SS Award<br>7 Anticipated<br>Sample               | [Edt] ¥        | Pending<br>Sponsor Review                         | Simms | University at<br>Buffalo            | Funding<br>Submission | 5/1/2020                | Stamm              | Chemical<br>Engineering  |
|                                                            | FP00000020                                    | ) 041620 RD<br>Federal                            | [Edit] ¥       | Pending<br>Sponsor Review<br>Award<br>Anticipated | Simms | National<br>Science<br>Foundation   | Funding<br>Submission | 4/30/2020               | Wagner             | Chemical<br>Engineering  |
|                                                            | FP00000035                                    | RAMP Training:<br>5 Do Not Use -<br>Short Title 3 | [Edit] *       | Pending<br>Sponsor Review                         | Simms | National<br>Institutes of<br>Health | Funding<br>Submission | 5/1/2020                | Wagner             | Chemical<br>Engineering  |
|                                                            | 3 items                                       |                                                   |                | < page                                            | 1     | of 1 →                              |                       |                         | 25                 | / page                   |

Open the Funding Proposal workspace, click the "Notify SPO of Grant Status" activity.

| Pending<br>Sponsor<br>Review                 | SS .     |               | l An     | ticip       | ated        | San          | nple      |
|----------------------------------------------|----------|---------------|----------|-------------|-------------|--------------|-----------|
| Next Steps                                   | PD/PI:   |               |          |             | Rebecca     | Simms        |           |
| View Eupding Proposal                        | Departm  | ient:         |          |             | Chemica     | l Engineerir | ng        |
| view Funding Proposal                        | Speciali | st:           |          |             | Susanne     | Stamm        |           |
| Printer Version                              | Sponsor  | rs:           |          |             | Universit   | y at Buffalo |           |
|                                              | Internal | Submission D  | eadline: |             | 4/28/202    | 0            |           |
| Team Disclosure<br>Status                    | SF424 L  | ink:          |          |             |             |              |           |
| Manage Ancillary<br>Reviews                  | Budgets  | SF424 Summary | History  | Reviewers   | Attachments | Financials   | Reviewer  |
| <ul> <li>Manage<br/>Relationships</li> </ul> | WOTKIN   | g Budgets     | SmartEo  | rm – Date I | Modified S  | tate         | Funding   |
| Manage Tags                                  | INd      | ille          | Smartro  |             | viounieu 3  | late         | Funding   |
| Create Agreement                             | 🕒 Un     | iversity at   | [Edit] 💌 | 4/28/202    | 20 1:49 U   | nder         | Pass-     |
| Add Attachments                              | - Bu     | ffalo         | [con] -  | PM          | R           | eview        | through/S |
| 🔁 Сору                                       | 1 ite    | ms            |          |             | •           | bage 1       | of 1 🕩    |
| Export Budget to<br>Subaward PDF             |          |               |          |             |             |              |           |
| Notify SPO of Grant<br>Status                |          |               |          |             |             |              |           |
| ✓ Send Email                                 |          |               |          |             |             |              |           |
| 📽 Manage Guest List                          |          |               |          |             |             |              |           |
| ♀ Add Comment                                |          |               |          |             |             |              |           |

In the "Notify SPO of Grant Status" window, select "Award Anticipated" as the Grants status.
 In the Comments field, enter a brief comment indicating the PI is requesting an Advance.

| Notify | SPO of Grant Status                                                       |
|--------|---------------------------------------------------------------------------|
| 1. G   | rants status:                                                             |
|        | Award Anticipated                                                         |
| (      | JIT Info Requested                                                        |
| (      | O Not Funded                                                              |
| (      | Withdraw Submission (Proposal Not Reviewed)                               |
| (      | Award Received                                                            |
| (      | 🔿 other                                                                   |
|        | <u>Clear</u>                                                              |
| 2. c   | omments:                                                                  |
| A<br>c | Advance request. Ancillary Review requested for<br>lepartmental approval. |
|        |                                                                           |

Once you click **OK**, the state of the Funding Proposal changes to "**SPO Status Confirmation**." The Specialist receives an Outlook email notification of the status.

**Note:** The Specialist may need to request clarifications. (See How to Respond to a Clarification Request) The Specialist may also decline the request.

If clarification is not requested the Specialist will initiate the "Create Funding Award."

Once the Specialist has established the award record in RAMP Grants, the Specialist will perform the "Send Email" activity requesting department edits.

Example of "Send Email" from Specialist to Study Staff:

| Send Email                       |                               |                                          |
|----------------------------------|-------------------------------|------------------------------------------|
| 1. * Email subject line:         |                               |                                          |
| Department Edits for New Advance |                               |                                          |
| 2. * Select at least one group   | of recipients:                |                                          |
| All team members                 |                               |                                          |
| All editors                      |                               |                                          |
| All readers                      |                               |                                          |
| Specialist                       |                               |                                          |
| Select any other recipient       | for this email: (Only editors | s and readers have access to the award.) |
| First Name                       | Last Name                     | E-Mail                                   |
| There are no items to display    |                               |                                          |
| 3. * Comments to be included     | in the email:                 |                                          |
|                                  |                               |                                          |

Click the link in the Outlook email notification to be directed to the newly created award workspace. Click the "Edit Award" button, navigate to the Budget Reconciliation form, and select the budget allocation to display. Make adjustments to the budget to reflect the amount of funds to be advanced.

|                               | "                                                 |                                      |                              |               |             |                |               |                         |  |  |  |
|-------------------------------|---------------------------------------------------|--------------------------------------|------------------------------|---------------|-------------|----------------|---------------|-------------------------|--|--|--|
| = EA Agingre Vio Combare V    | You Are Here: 📄 SS Award                          | d Anticipated Sample                 | 3                            |               |             |                |               |                         |  |  |  |
| General Award<br>Information  | Editing: SS Award                                 | Editing: SS Award Anticipated Sample |                              |               |             |                |               |                         |  |  |  |
| Related Items                 |                                                   |                                      |                              |               |             |                |               |                         |  |  |  |
| Financial Setup               | Award / Authorized Budget Reconciliation@         |                                      |                              |               |             |                |               |                         |  |  |  |
| Budget Allocations            | IAIIA                                             | llocations                           |                              |               |             | Cu             | rrent Allocat | ion                     |  |  |  |
| Budget<br>Percenciliation     | Total Sponsor Awarded to                          | Date: 🕜                              | \$154,000                    |               | Total Spon  | sor Awarded: 🔞 |               | \$154,000               |  |  |  |
| Reconciliation                | Total Reconciled to Date:                         |                                      | \$153,999                    |               | Total Reco  | nciled: 🕜      |               | \$153,999               |  |  |  |
| Personnel Effort              | Difference:                                       |                                      | \$1                          |               | Difference  | 0              |               | \$1                     |  |  |  |
| Terms And<br>Conditions       |                                                   |                                      |                              |               |             | •              |               |                         |  |  |  |
| FSU Additional<br>Information | Select the Budget Allocati<br>100116 214000 524 🔻 | ion to display: 🕜                    | Undo All Changes             |               | Start Date: | 1/1/2021       | End [         | Date: 6/30/2021         |  |  |  |
| Deliverables                  | Budget Categ                                      | gories                               | Baseline 🕐 Import (\$) Clear | Rollup Adjust | ments       | Adjustment     | is            | Active Allocation Total |  |  |  |
| Review                        | Senior Personnel                                  | SRPERS                               | \$78,940                     |               | \$0         | †              | \$0           | \$78,940                |  |  |  |
| Completed Award               | Other Personnel                                   | OTPERS                               | \$0                          |               | \$0         | †              | \$0           | \$0                     |  |  |  |
|                               | Equipment                                         | EQUIP                                | \$50,000                     |               | \$0         |                | -\$50,000     | \$0                     |  |  |  |
|                               | Domestic Travel                                   | DOTRAV                               | \$5,000                      |               | \$0         | +              | \$0           | \$5,000                 |  |  |  |
|                               | Foreign Travel                                    | FOTRAV                               | \$0                          |               | \$0         | +              | \$0           | \$0                     |  |  |  |
|                               | Tuition                                           | TUITIO                               | \$0                          |               | \$0         |                | \$0           | \$0                     |  |  |  |
|                               | Supplies                                          | SUPL                                 | \$5,000                      |               | \$0         | -              | \$1,941       | \$3,059                 |  |  |  |
|                               | Contractual Services                              | CONSV                                | \$13,000                     |               | \$0         | +              | SO            | \$13,000                |  |  |  |
|                               |                                                   |                                      |                              |               |             | ·              | ••            |                         |  |  |  |

Complete the rest of the requested edits, and then perform the "Send Email" activity to notify the Specialist that the edits are complete.

Example of "Send Email" from Study Staff to Specialist:

| Send Email                                                                             |                                    |
|----------------------------------------------------------------------------------------|------------------------------------|
| 1. * Email subject line:<br>Department Edits Complete                                  |                                    |
| 2. * Select at least one group of recipients:                                          |                                    |
| All team members                                                                       |                                    |
| All editors                                                                            |                                    |
| All readers                                                                            |                                    |
| Specialist                                                                             |                                    |
| Select any other recipient for this email: (Only editors and r                         | readers have access to the award.) |
| First Name Last Name                                                                   | E-Mail                             |
| There are no items to display                                                          |                                    |
| 3. * Comments to be included in the email:                                             |                                    |
| All required departmental edits have been<br>completed. IRB protocol has been updated. |                                    |
| 4. Supporting documents:                                                               |                                    |
| Name                                                                                   |                                    |
| There are no items to display                                                          |                                    |
|                                                                                        |                                    |

Once the departmental ancillary review and departmental edits are complete, the Specialist will perform the "Manage Ancillary Reviews" activity to obtain Central Office approval of the advance request. Once the Central Office marks the ancillary review as completed, approving the advance request, the Specialist will perform the "Funding Anticipated" activity in the Funding Proposal workspace. The state of the Funding Proposal changes to "**Pending Sponsor Review Award Anticipated**." The Specialist sends the award to final review.